# PETUNJUK PENGGUNAAN APLIKASI EDITOR SPASIAL

Untuk memulai aplikasi Editor Spasial, ketikan alamat aplikasi pada browser internet seperti Firefox atau Google Chrome. Berikut ini adalah alamat untuk mengakses aplikasi Editor Spasial :

https://sigi.pu.go.id/mapeditor/

#### Aplikasi Editor Spasial memiliki ketentuan sebagai berikut:

- 1. Username dan Password yang digunakan adalah username dan password yang terdaftar pada aplikasi Bravo.
- 2. Layer-layer yang dapat di tambahkan, diubah, dihapus datanya adalah layer yang sudah disesuaikan berdasarkan role dan Balai.

## A. LOGIN

| ← → C             |                      | 🖈 🗯 🛑 🗄              |
|-------------------|----------------------|----------------------|
| EDITOR<br>SPASIAL |                      |                      |
|                   | Lusername * Username |                      |
|                   | Cogin                |                      |
|                   |                      |                      |
|                   |                      | © 2021 PUSDATIN PUPR |

Gambar A.1 Form Login

Pada proses ini user mengisi **username dan password yang telah di daftarkan pada aplikasi Bravo**. Kemudian user mengisikan kode captcha sesuai dengan yang diberikan. Lalu klik tombol Login untuk masuk ke halaman utama aplikasi Editor Spasial.

### **B. DASHBOARD APLIKASI**

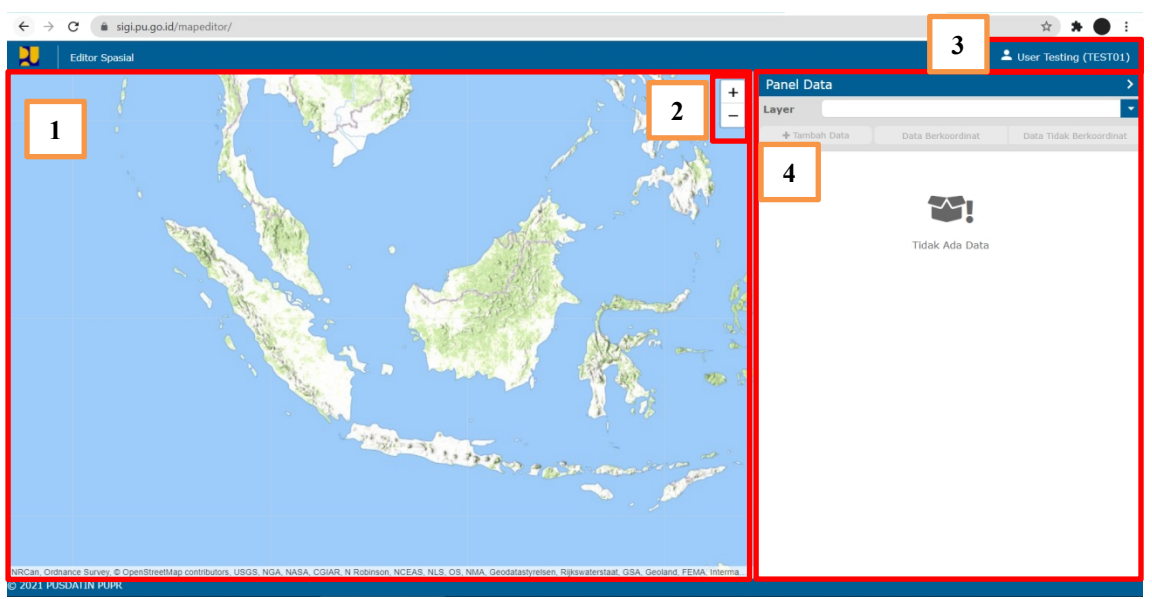

Gambar B.1 Dashboard Aplikasi Editor Spasial

Tampilan diatas merupakan tampilan dashboard yang akan muncul ketika user sudah melakukan login. Keterangan pada gambar adalah sebagai berikut :

- 1. Tampilan default peta.
- 2. **+** tombol zoom in, yang digunakan untuk memperbesar tampilan peta. **-** tombol zoom out, digunakan untuk memperkecil tampilan peta.
- 3. Tombol untuk menampilkan user yang sedang login pada aplikasi, tombol ini juga digunakan untuk logout atau keluar dari aplikasi.
- 4. Panel yang berfungsi untuk menampilkan list data sesuai dengan layer yang dipilih.

## C. MENAMPILKAN LIST DATA

| Layer    | ast_rusu | nawa_fulltable        |                        |
|----------|----------|-----------------------|------------------------|
| + Tamb   | oah Data | Data Berkoordinat     | Data Tidak Berkoordi   |
| objectid | Kelompok | Data Dasar Infrastrul | ktur Nama Data Dasar I |
|          |          |                       |                        |
| 8048     |          |                       | Ponpes Agropolitan     |
| 8049     |          |                       | Pemkab Sintang         |
| 8050     |          |                       | TNI AD                 |
| 8051     |          |                       | Ponpes Babul Kahir     |
| 8052     |          |                       | Rusun Den B Pelop      |
| 8057     |          |                       | Ponpes Hidayatulla     |
| 8061     |          |                       | Pemkot Bontang         |
| 8062     |          |                       | Pemkot Samarinda       |
| 8064     |          |                       | Pemkot Balikpapan      |
| 8279     |          |                       | PP. Darussalam Ace     |
| 8282     |          |                       | PP. Dayah Bustanu      |
| 8283     |          |                       | Universitas Sains C    |
| 8284     |          |                       | Ponpes Darul Abra      |
| 8287     |          |                       | Ponpes YPI Babul U     |
| 8288     |          |                       | Pemkot Lhokseuma       |
| 8290     |          |                       | Yayasan Pendidikar     |
| 8291     |          |                       | Univ. Muhammadiy       |
| 8292     |          |                       | Ponpes Madrasal U      |

Gambar C.1 Panel Data

Tampilan diatas merupakan tampilan panel data yang akan menampilkan list data dari layer yang dipilih. Keterangan pada gambar adalah sebagai berikut :

| Layer    | ast_rusunawa_fulltable          |
|----------|---------------------------------|
| + Tamba  | ast_airtanah_sumurbor_fulltable |
| objectid | ast_bendung_fulltable           |
|          | ast_drainase_fulltable          |
| 9049     | ast_embung_fulltable            |
| 8048     | ast_rusunawa_fulltable          |

Gambar C.2 List Layer

- Langkah pertama untuk menampilkan data, user harus memilih salah satu layer yang disediakan pada dropdown layer, List Layer yang diberikan sudah disesuaikan dengan role dan Balai user yang sedang login.
- 2. Setelah user memilih layer, maka panel data akan menampilkan tabel yang berisi data yang tersedia.

3. User dapat mengganti halaman tabel dengan memilih halaman pada pager, untuk melihat data yang ada. Pada sisi kanan bawah tabel menampilkan jumlah data yang ada.

## C.1. Data Berkoordinat

Data Berkoordinat

Gambar C.3 Tombol Data Berkoordinat

Untuk menampilkan data yang memiliki koordinat, user dapat klik tombol yang ditampilkan pada gambar C.3. Saat User memilih layer, secara default data yang disajikan adalah data yang sudah memiliki koordinat.

### C.2. Data Tidak Berkoordinat

Data Tidak Berkoordinat

Gambar C.4 Tombol Data Tidak Berkoordinat

Untuk menampilkan data yang belum atau tidak memiliki koordinat, user dapat klik tombol yang ditampilkan pada gambar C.4.

#### C.3. Filter Data

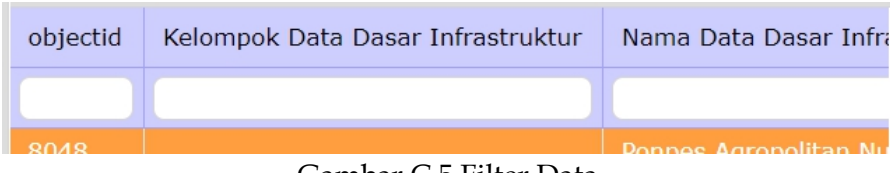

Gambar C.5 Filter Data

Pada tabel diberikan filter pada setiap field untuk memudahkan pencarian data, user dapat mengisikan kata tertentu untuk memulai proses pencarian.

## D. MENAMBAH DATA

🕂 Tambah Data

#### Gambar D.1 Tombol Tambah Data

User dapat menambahkan data dengan klik tombol seperti pada gambar D.1. Maka akan diberikan tampilan panel form seperti berikut,

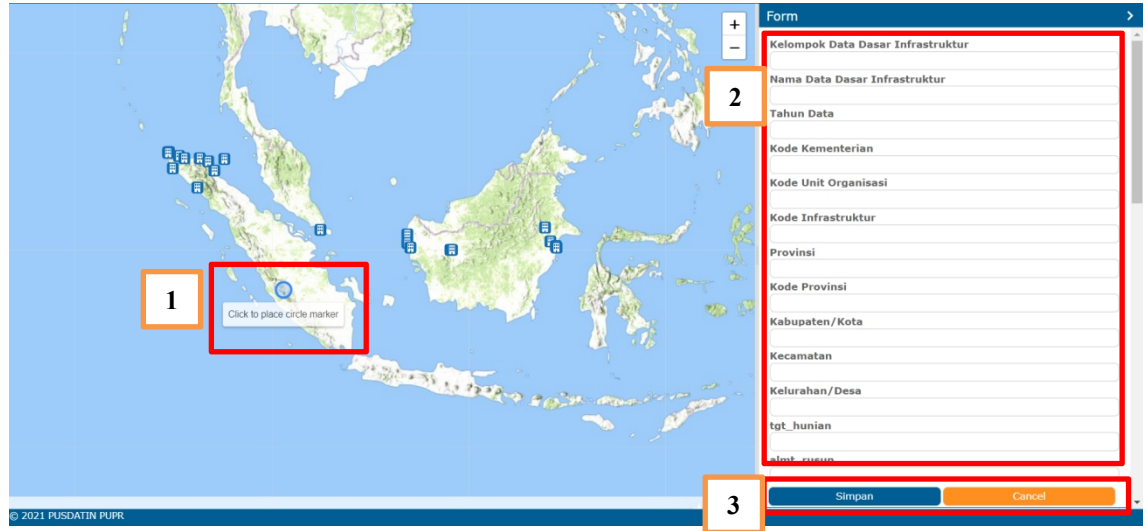

Gambar D.2 Tampilan Tambah Data

Keterangan pada gambar adalah sebagai berikut :

- Setelah user klik tombol tambah data, user dapat mengarahkan kursor ke peta dan klik diatas peta lalu user dapat mengatur posisi titik koordinat pada posisi yang diinginkan.
- 2. Kemudian user harus melengkapi form yang sudah disediakan.
- 3. Setelah memastikan posisi titik koordinat sudah tepat dan form yang diisikan sudah sesuai, maka user bisa klik tombol "Simpan" untuk menyimpan dan menyelesaikan proses tambah data, atau klik tombol "Cancel" untuk membatalkan proses dan kembali ke panel data.

## E. MENGUBAH DAN MENGHAPUS DATA

| Layer ast_rusunawa_fulltable |          |                          |                         |
|------------------------------|----------|--------------------------|-------------------------|
| 🕂 Tamb                       | ah Data  | Data Berkoordinat        | Data Tidak Berkoordinat |
| objectid                     | Kelompok | Data Dasar Infrastruktur | Nama Data Dasar Infr    |
|                              |          | )                        |                         |
| 8048                         |          |                          | Ponpes Agropolitan Nu   |
| 0049                         |          |                          | Perrikab Sintany        |
| 8050                         |          |                          | TNI AD                  |
| 8051                         |          |                          | Ponpes Babul Kahirat    |
| 8052                         |          |                          | Rusun Den B Pelopor     |
| 8057                         |          |                          | Ponpes Hidayatullah     |
| 8061                         |          |                          | Pemkot Bontang          |
| 8062                         |          |                          | Pemkot Samarinda - F    |
| 8064                         |          |                          | Pemkot Balikpapan       |
| 8279                         |          |                          | PP. Darussalam Aceh S   |
| 8282                         |          |                          | PP. Dayah Bustanul Hu   |
| 8283                         |          |                          | Universitas Sains Cut   |
| 8284                         |          |                          | Ponpes Darul Abrar ( S  |
| 8287                         |          |                          | Ponpes YPI Babul Ulur   |
| 8288                         |          |                          | Pemkot Lhokseumawe      |
| 8290                         |          |                          | Yayasan Pendidikan Is   |
| 8291                         |          |                          | Univ. Muhammadiyah      |
| 8292                         |          |                          | Ponpes Madrasal Ulum    |

Gambar E.1 Panel Data Untuk Proses Edit

Untuk memulai proses mengubah data, user memilih satu data yang akan diubah dengan klik pada salah satu baris data yang akan diubah, maka akan menampilkan tampilan seperti berikut,

|                                                                                                    | Form_8048 >                              |
|----------------------------------------------------------------------------------------------------|------------------------------------------|
| 2                                                                                                    | Kelompok Data Dasar Infrastruktur        |
| A CONTRACT OF A CONTRACT OF A | Nama Data Dasar Infrastruktur            |
|                                                                                                    | Ponpes Agropolitan Nurul Ma arif Sintang |
|                                                                                                    | Tahun Data                               |
|                                                                                                    | 0                                        |
|                                                                                                    | Kode Kementerian                         |
| TO NAVARAN THE REPORT OF ALLER DAMAGE AND A 18 2 LANSA                                                                                                    | 0                                        |
|                                                                                                    | Kode Unit Organisasi                     |
|                                                                                                    | SNVT PnP Kalbar                          |
|                                                                                                    | Kode Infrastruktur                       |
|                                                                                                    | 0                                        |
|                                                                                                    | Provinsi                                 |
|                                                                                                    | Kalimantan Barat                         |
|                                                                                                    | Kode Provinsi                            |
|                                                                                                    | 61                                       |
|                                                                                                    | Kabupaten/Kota                           |
|                                                                                                    | SINTANG                                  |
|                                                                                                    | Kecamatan                                |
|                                                                                                    | Kec. Sungai Tebelian                     |
|                                                                                                    | Kelurahan/Desa                           |
|                                                                                                    | Desa Nenak                               |
|                                                                                                    | tgt_hunian                               |
|                                                                                                    | Santri Ponpes                            |
|                                                                                                    | aimt_rusun                               |
|                                                                                                    |                                          |
| 3                                                                                                    | Simpan Hapus Cancel                      |

Gambar E.2 Tampilan Edit Data

Penjelasan pada gambar E.2 adalah sebagai berikut :

- Pada proses mengubah data, user akan diberikan object pada peta dengan border berwarna merah, user dapat merubah posisi object dengan klik dan tahan pada object lalu drag atau geser object ke posisi atau titik yang diinginkan.
- 2. Lalu user dapat merubah detail data pada form yang disediakan.
- 3. Setelah memastikan data sudah benar, klik tombol "Simpan" untuk mengimpan perubahan, atau klik tombol "Cancel" untuk membatalkan proses perubahan, dan user juga dapat menghapus data yang dipilih dengan klik tombol "Hapus".

| + Tambah Data                                    | Data Berkoordinat            | Data Ti     | dak Berkoor <u>dina</u> |
|--------------------------------------------------|------------------------------|-------------|-------------------------|
| Nama Data Dasar Inf                              | rastruktur                   |             | Nama Balai              |
|                                                  |                              |             |                         |
| Yayasan Pondok Mod                               | ern Al Kautsar (Ponpes Al Ka | utsa        | BPPP Sumate             |
| Universitas Syiah Kua                            | ala ( SNVT )                 |             | BPPP Sumate             |
| Pemkot Banda Aceh (                              | SNVT)                        |             | BPPP Sumate             |
| Ponpes Madrasal Ulur                             | nul Quran (MUQ) ( SNVT )     |             | BPPP Sumate             |
| Univ. Muhammadiyah                               | Aceh (UNMUHA) ( SNVT )       |             | BPPP Sumate             |
| Yayasan Pendidikan I                             | slam Ummul Ayman ( SNVT      | )           | BPPP Sumate             |
| Pemkot Lhokseumawe ( SNVT )                      |                              |             | BPPP Sumate             |
| Ponpes YPI Babul Ulum Diniyah Islamiyah ( SNVT ) |                              |             | BPPP Sumate             |
| Ponpes Darul Abrar (                             |                              | BPPP Sumate |                         |
| Universitas Sains Cut                            |                              | BPPP Sumate |                         |
| PP. Dayah Bustanul Huda ( SNVT )                 |                              |             | BPPP Sumate             |
| PP. Darussalam Aceh Selatan ( SNVT )             |                              |             | BPPP Sumate             |
| Pemkot Balikpapan                                |                              |             | BPPP Kalima             |
| Pemkot Balikpapan                                |                              |             | BPPP Kalima             |
| Pemkot Balikpapan                                |                              |             | BPPP Kalima             |
| Pemkot Balikpapan                                |                              |             | BPPP Kalima             |
| <                                                |                              |             |                         |

### F. EDIT DATA TEKSTUAL

Gambar F.1 Tombol Edit Data Tekstual

Pada bagian bawah tabel data, disediakan tombol untuk mengubah dan menambahkan data tekstual dengan tampilan seperti gambar F.2 berikut.

|     |                                              |                                                      | - 0 - 5  | 0 -              |       |
|-----|----------------------------------------------|------------------------------------------------------|----------|------------------|-------|
|     |                                              |                                                      |          | 4.               |       |
| A1  | <ul> <li>X &lt; fx Yayasan Pondok</li> </ul> | Modern Al Kautsar (Ponpes Al Kautsa                  |          |                  |       |
|     | Nama Data Dasar Infrastruktur                | ivarna Dalai                                         | Kode Pro | vinsi Frovinsi   |       |
| - 1 | Yayasan Pondok Modern Al Kautsar (F          | Ponpes BPPP Sumatera III (Sumbar, Riau, Kep. Riau)   | 14       | Riau             | PEKA  |
| - 1 | Universitas Syiah Kuala ( SNVT )             | BPPP Sumatera I Aceh                                 | 11       | Aceh             | KOTA  |
|     | Pemkot Banda Aceh ( SNVT )                   | BPPP Sumatera I Aceh                                 | 11       | Aceh             | KOTA  |
|     | Ponpes Madrasal Ulumul Quran (MUQ            | ) ( SN\ BPPP Sumatera I Aceh                         | 11       | Aceh             | PIDIE |
|     | Univ. Muhammadiyah Aceh (UNMUHA              | .) ( SN\ BPPP Sumatera I Aceh                        | 11       | Aceh             | ACEH  |
|     | Yayasan Pendidikan Islam Ummul Ayı           | man ( § BPPP Sumatera I Aceh                         | 11       | Aceh             | PIDIE |
|     | Pemkot Lhokseumawe ( SNVT )                  | BPPP Sumatera I Aceh                                 | 11       | Aceh             | KOTA  |
|     | Ponpes YPI Babul Ulum Diniyah Islam          | iyah (BPPP Sumatera I Aceh                           | 11       | Aceh             | PIDIE |
|     | Ponpes Darul Abrar ( SNVT )                  | BPPP Sumatera I Aceh                                 | 11       | Aceh             | ACEH  |
|     | Universitas Sains Cut Nyak Dhien ( S         | NVT ) BPPP Sumatera I Aceh                           | 11       | Aceh             | KOTA  |
|     | PP. Dayah Bustanul Huda ( SNVT )             | BPPP Sumatera I Aceh                                 | 11       | Aceh             | ACEH  |
|     | PP. Darussalam Aceh Selatan ( SNVT           | ) BPPP Sumatera I Aceh                               | 11       | Aceh             | ACEH  |
|     | Pemkot Balikpapan                            | BPPP Kalimantan II (Kalsel, Kaltim, Kaltara)         | 64       | Kalimantan Timur | KOTA  |
|     | Pemkot Balikpapan                            | BPPP Kalimantan II (Kalsel, Kaltim, Kaltara)         | 64       | Kalimantan Timur | KOTA  |
|     | 5 Pemkot Balikpapan                          | BPPP Kalimantan II (Kalsel, Kaltim, Kaltara)         | 64       | Kalimantan Timur | KOTA  |
|     | 5 Pemkot Balikpapan                          | BPPP Kalimantan II (Kalsel, Kaltim, Kaltara)         | 64       | Kalimantan Timur | KOTA  |
|     | Pemkot Samarinda - Relokasi Masyar           | akat Ba BPPP Kalimantan II (Kalsel, Kaltim, Kaltara) | 64       | Kalimantan Timur | KOTA  |
|     | Pemkot Bontang                               | BPPP Kalimantan II (Kalsel, Kaltim, Kaltara)         | 64       | Kalimantan Timur | KOTA  |
|     | Pemkot Bontang                               | BPPP Kalimantan II (Kalsel, Kaltim, Kaltara)         | 64       | Kalimantan Timur | KOTA  |
|     |                                              |                                                      | 1        |                  |       |
| •   | ast rusunawa fulltable                       |                                                      |          |                  |       |

Gambar F.2 Edit Data Tekstual

Menu ini dapat mempermudah user untuk mengubah dan menambahkan data dalam jumlah banyak.

Penjelasan penggunaan pada gambar F.2 diatas adalah sebagai berikut :

 Untuk proses mengubah data, user dapat merubah data yang sudah ada dengan data yang baru, user mengisikan atribute data sesuai dengan kolom yang ada. Untuk proses menambah data, user dapat klik kanan mouse pada salah satu row, maka akan tampil menu seperti berikut.

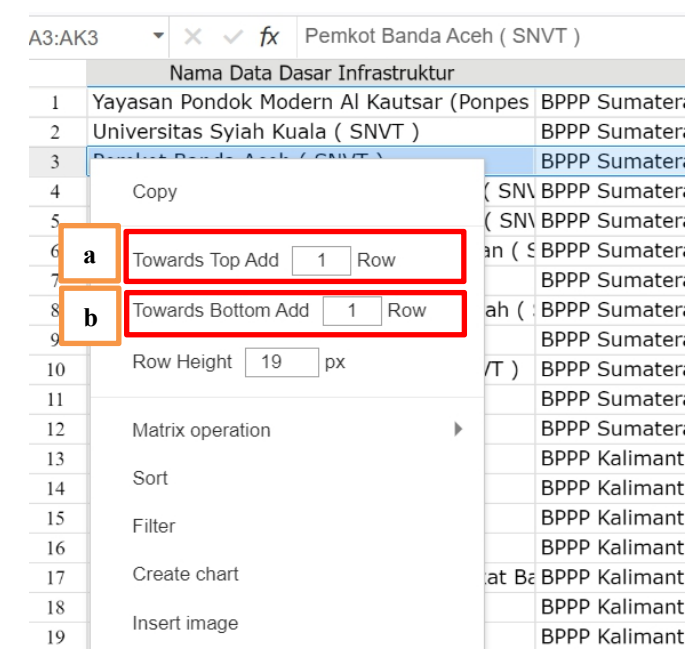

- a. Untuk menambahkan baris di atas dari baris yang dipilih.
- b. Untuk menambahkan baris di bawah dari baris yang dipilih.

- 2. Lalu user dapat menyimpan data perubahan jika sudah selesai, dengan klik tombol "Save/ Update Data".
- User dapat klik tombol "X" untuk membatalkan proses perubahan, dan kembali ke 3. tampilan panel data.

## G. TAMBAH DATA TEKSTUAL

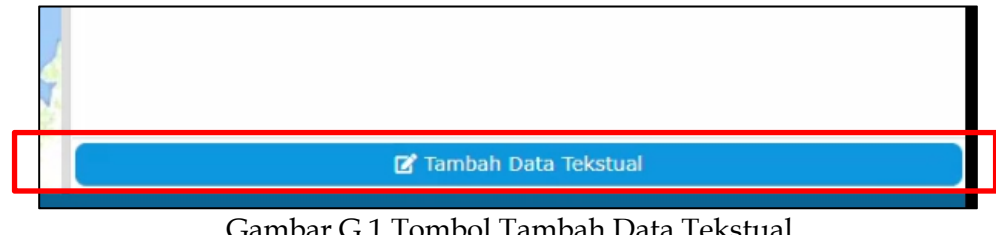

Gambar G.1 Tombol Tambah Data Tekstual

Jika layer belum memiliki data, Pada bagian bawah tabel data di sediakan tombol untuk menambahkan data tekstual dengan tampilan seperti gambar G.2 berikut.

| Save/ Update Data     |              | a               | st_pompabanjir_fulltable |                | 3        | ×     |
|-----------------------|--------------|-----------------|--------------------------|----------------|----------|-------|
| 1111es Iv •           | 10 - B I A - | & • ≡ • ± • H • | 🗄 Freeze - 🍸 - 🔯 - 🗮 Q - |                |          | _     |
| √1 • × √ <i>f</i> ×   | _            |                 |                          |                |          |       |
| koord_x               | koord_y      | kl_dat_das      | min_dat_das              | thr_data ker   | renungun | ty.   |
|                       |              |                 |                          |                |          |       |
|                       |              |                 |                          |                |          |       |
|                       |              |                 |                          |                |          |       |
|                       |              |                 |                          |                |          |       |
|                       |              |                 |                          |                |          |       |
|                       |              |                 |                          |                |          |       |
|                       |              |                 |                          |                |          |       |
|                       |              |                 |                          |                |          |       |
| 1                     |              |                 |                          |                |          |       |
|                       |              |                 |                          |                |          |       |
| 1                     |              |                 |                          |                |          |       |
| 1                     |              |                 |                          |                |          |       |
|                       |              |                 |                          |                |          |       |
| 1                     |              |                 |                          |                |          |       |
|                       |              |                 |                          |                |          | 4     |
| ast_pompabanjir_fullt | able         |                 |                          |                | ۰ J      | 1009/ |
| <u> </u>              |              |                 |                          | ■ <u>A</u> Ľ – | • +      | 100%  |

Gambar G.2 Tambah Data Tekstual

Menu ini dapat mempermudah user untuk menambahkan data dalam jumlah banyak.

Penjelasan penggunaan pada gambar G.2 diatas adalah sebagai berikut :

Untuk proses menambah data, user dapat menambahkan data dengan mengisi 1. setiap field atau dengan copy data dari sumber luar dan paste pada field yang sesuai. Untuk proses menambah baris, user dapat klik kanan mouse pada salah satu row, maka akan tampil menu seperti berikut.

| 3<br>4<br>5 | Сору                     |
|-------------|--------------------------|
| a           | Towards Top Add 1 Row    |
| b           | Towards Bottom Add 1 Row |
| 10          | Row Height 19 px         |
| 11          |                          |
| 12          | Matrix operation         |
| 13          | Cort                     |
| 14          | Soft                     |
| 15          | Filter                   |
| 16          |                          |
| 17          | Create chart             |
| 18          | Incort image             |
| 19          | Insert image             |

- a. Untuk menambahkan baris di atas dari baris yang dipilih.
- b. Untuk menambahkan baris di bawah dari baris yang dipilih.
- Lalu user dapat menyimpan data perubahan jika sudah selesai, dengan klik tombol "Save/ Update Data".
- 3. User dapat klik tombol "X" untuk membatalkan proses perubahan, dan kembali ke tampilan panel data.

## H. LOGOUT

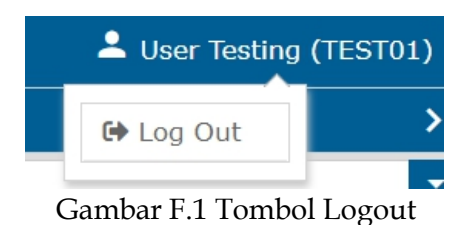

Jika user ingin keluar dari aplikasi, user hanya perlu klik pada label username dan klik tombol "Log Out".